En este espacio encontrará información necesaria sobre la funcionalidad del sistema SIU-Guaraní que le ayudará a realizar las actividades diarias relacionadas con dicho sistema.

### Anular Acta de Regularidad

La operación Anular Acta de Regularidad (cur00028) estará disponible dentro de los perfiles "Registro Académico (RA)" y "Jefe de Departamento de Alumnos y Estudios (DAE)".

Al ingresar a la operación se utilizan los filtros año y periodo para realizar la búsqueda de las actas. Al procesar el sistema devuelve todas las actas abiertas de acuerdo al filtro aplicado:

| Año: 2024              |                | Período Lectivo: 2º cuatrimestre                          | <u>-</u>          |
|------------------------|----------------|-----------------------------------------------------------|-------------------|
| Comisión               | Materia        | Nombre                                                    | Acta              |
| COM-088-2082-LH        | 2082           | Química I                                                 | 16935             |
| COMUN-073-1663         | 1663           | Validación y Verificación de Software                     | 16899             |
| COMUN-016-1663         | 1663           | Validación y Verificación de Software                     | 16898             |
| SATEP2-077-1779        | 1779           | Uso del Hidrógeno                                         | 16897             |
| SATEP3-074-1979        | 1979           | Trabajo Social, Formación Profesional y Procesos Sociales | 16896             |
| COMUN-089-2118         | 2118           | Toxicología                                               | 16895             |
| COMUN-088-2086         | 2086           | Topografía I                                              | 16894             |
| COM-088-2086-LH        | 2086           | Topografía I                                              | 16893             |
| COMUN-077-1534         | 1534           | Termodinámica                                             | 16892             |
| COM-920-1374-EC        | 1374           | Teoría de la Comunicación I                               | 16891             |
| COMUN-920-1374         | 1374           | Teoría de la Comunicación I                               | 16890             |
| COMUN-088-2092         | 2092           | Tecnología Mecánica                                       | 16889             |
| COM-088-2092-LH        | 2092           | Tecnología Mecánica                                       | 16888             |
| ONTEDO 070 0000        | 2200           | Térnine and heiliken ién de dermander sindérer Wérnine    | 46007             |
| Comisiones con Actas o | le Regulares A | biertas.                                                  |                   |
|                        |                |                                                           | Eiltro de Búsquer |

*Figura 1: Actas de Regularidad Abiertas correspondientes al segundo cuatrimestre de 2024.* 

# Se selecciona el acta a anular haciendo doble click sobre la misma, el sistema muestra el contenido del acta:

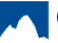

Published on Instructivos on line (https://instructivos.sistemas.unpa.edu.ar)

| Año y P. Lectivo: 2024 2° cuatrimestre<br>Materia: 2082 Química I |                                            |           |
|-------------------------------------------------------------------|--------------------------------------------|-----------|
| Sede: Sede Unica<br>Libro:<br>Observ.:                            |                                            |           |
| N° Legajo Apellido y Nombre % #                                   | Asist. F. Regular Cond. Regularidad Nota R | lesultado |
| 1 1-38272006/13 ALANCAY, Aldana Damaris                           | 00/00/0000 00,                             |           |
| 2 1-46174998/24 GUANACTOLAY, EDUARDO NICOLAS                      | 00/00/0000 00,                             |           |
| 3 1-45117907/23 LARA, FEDERICO GABRIEL                            | 00/00/0000 00,                             |           |
| 4 1-37691450/24 MACIEL, GABRIEL ALEJANDRO                         | 00/00/0000 00,                             |           |
| 5 1-35565605/23 PARRA PALACIOS, FATIMA CAROLINA                   | 00/00/0000 00,                             |           |
| 6 1-42967794/21 URIBE, SARA INES                                  | 00/00/0000 00,                             |           |
| 7 1-28490447/99 YERIO, Mario Emilio                               | ,00 00/00/0000 00,                         |           |

Figura 2: Alumnos inscriptos en la comisión.

Al confirmar la operación el sistema muestra el siguiente mensaje:

| Atención! |                                          |                                     |                                |
|-----------|------------------------------------------|-------------------------------------|--------------------------------|
| ?         | Los alumnos, si exi<br>Desea anular el A | isten, se borrar<br>cta de Regulare | án del acta.<br>s Nro: 16517 ? |
|           | Sí                                       | No                                  | ]                              |

Figura 3: Se eliminan los alumnos del acta.

Tener en cuenta que el sistema emite un mensaje de error pero de todas maneras realiza la operación (el mismo no afecta el funcionamiento de la misma). Hacer click en Aceptar para continuar.

| Error en i | ngreso de datos 🛛 🔀           |
|------------|-------------------------------|
| <u>.</u>   | Invalid argument to function. |
|            | Aceptar                       |

#### Figura 4: Error del sistema a ignorar.

El sistema muestra la vista previa del acta para Imprimirla, si no se imprime no es posible anularla, además es la única instancia en donde se puede imprimir, ya que no hay ninguna operación que permita reimprimirla o reporte que liste las actas anuladas.

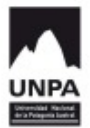

Establecimiento: Unidad Académica Caleta Olivia

|                              |                       | ACTA DE                                                                                  | EREGULARIZACIÓ | <b>N</b>             | ANULADA            |  |  |
|------------------------------|-----------------------|------------------------------------------------------------------------------------------|----------------|----------------------|--------------------|--|--|
|                              |                       | LIBRO:                                                                                   | AC             | TA Nº: 16513         |                    |  |  |
| CARRERA<br>MATERIA:<br>SEDE: | :062<br>1107<br>00000 | Tecnicatura Universitaria en Turism<br>Introducción al Conocimiento Cientí<br>Sede Unica | o<br>fico      | COMISIÓN:            | SATEP3-062-1107    |  |  |
| AÑO ACAL                     | DEMICO: 2             | 024 PERÍODO LECTIVO:1° cuatrim                                                           | nestre         | F. INICIO:13/03/2024 | F. FIN: 28/06/2024 |  |  |
| Nº Legajo                    | )                     | Apellido y Nombre                                                                        | F. Regularidad | Nota Con             | d Reg. Resultado   |  |  |

OBSERVACIONES:

#### Figura 5: Vista preliminar acta a anular.

En caso de que no se realice la impresión el sistema emite el siguiente mensaje:

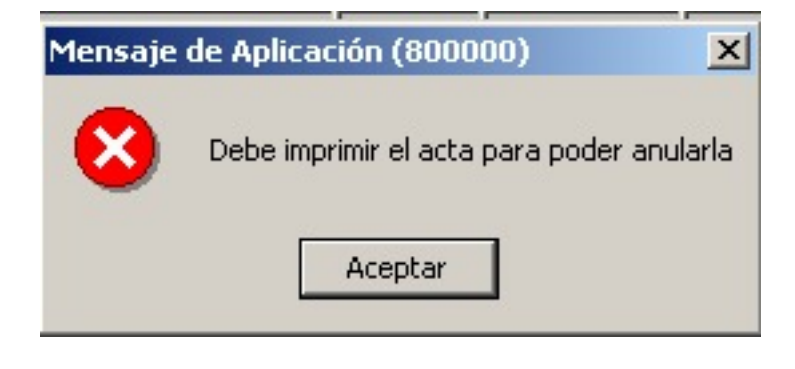

Figura 6: Mensaje del Sistema.

# Cambio de plan al activo Vigente

A continuación se muestra video explicativo de como realizar el cambio de un alumno o grupo de alumnos de un plan a otro plan activo vigente dentro de la misma carrera. Esta operatoria puede ser requerida cuando un alumno solicita una readmisión a una carrera luego de un tiempo, y existe un nuevo plan activo vigente.

La operación se encuentra dentro del módulo **Matricula**, sub - módulo **Actualizaciones** y la operación corresponde a **Cambio de Plan al activo vigente**. La misma puede estar disponible dentro de los perfiles Jefe del Departamento de Alumnos y Estudio o Secretaria Académica.

## Distribución de Comisiones

El siguiente documento describe los pasos a seguir, desde el sistema SIU-Guaraní, para poder distribuir las inscripciones a cursadas de una comisión a otra. Se da por sentado que existe una comisión destino a donde distribuir las inscripciones a cursadas.

Dicha operación puede ser utilizada a pedido de los alumnos para cambiar de comisión a la que se inscribieron o bien por algún error de los usuario del sistema al realizar la inscripción.

### Paso 1:

Acceder a la operación **(cur00005) Distribución de Comisiones** que se encuentra generalmente en el modulo **Cursadas** / submodulo **Comisiones** y por el momento disponible para el personal de Secretaria General Académica. Seleccionar el periodo en el cual se distribuirán las comisiones haciendo doble clic sobre el mismo.

| 2.6.5   Distribución de Comisiones |                   |                 |              |                    |
|------------------------------------|-------------------|-----------------|--------------|--------------------|
|                                    | Año Académico     | Período Lectivo | Fecha Inicio | Fecha Finalización |
|                                    | 2023              | 1° cuatrimestre | 08/03/2023   | 30/06/2023         |
|                                    | 2023 .            | Anual           | 08/03/2023   | 23/11/2023         |
|                                    | 2023 :            | 2° cuatrimestre | 09/08/2023   | 23/11/2023         |
|                                    |                   |                 |              |                    |
|                                    |                   |                 |              |                    |
|                                    |                   |                 |              |                    |
|                                    |                   |                 |              |                    |
|                                    |                   |                 |              |                    |
|                                    |                   |                 |              |                    |
|                                    |                   |                 |              |                    |
|                                    |                   |                 |              |                    |
|                                    |                   |                 |              |                    |
|                                    |                   |                 |              |                    |
|                                    |                   |                 |              |                    |
|                                    |                   |                 |              |                    |
|                                    | Períodos abiertos |                 |              |                    |
|                                    |                   |                 | 00/00/0000   | 00/00/0000         |
|                                    |                   |                 | 100/00/0000  | 100/00/0000        |

Figura 1: Operación (cur00005) Distribución de Comisiones.

### Paso 2:

En la siguiente pantalla se deberá seleccionar la materia, la comisión origen y la comisión destino. Posteriormente seleccionar los alumnos de la comisión origen a los que se quiere distribuir y hacer clic en el botón que apunta hacia la derecha.

Published on Instructivos on line (https://instructivos.sistemas.unpa.edu.ar)

| 2.6.5   Distribución de Comisiones<br>Materia:  Álgebra (1628)                                                                                                    |                                         |
|----------------------------------------------------------------------------------------------------|-----------------------------------------|
| Comisión 1<br>COMUN 099-1528                                                                                                    | Comisión 2<br>COMUN-069-1528            |
| Legajo         Apellido y Nombre         Carrera         Plan         Implementation           1-461         Ino         099         099P1           1-452         099         099P1           1-457         in         099         099P1           1-458         099         099P1           1-945         Naye         099         099P1           1-458         099         099P1         099P1           1-458         099         099P1         099           1-457         099         099P1         099           1-457         099         099P1         099           1-457         099         099P1         099 | Legajo Apellida y Nombre Carrera Plan 🔄 |
| Alumnos: 7 Seleccionados: 7 Nuevos: 0                                                                                                    | Alumnos: 0 Seleccionados: 0 Nuevos: 0   |

Figura 2: Distribución de comisiones, elegir inscriptos.

### Paso 3:

Una vez que los inscriptos pasaron a la zona derecha, hacer clic en el botón <u>Confirmar</u> que se se ubica en el menú superior<u>.</u>

| 6.5   Distribución de Comisiones        |                                                                                                    |                   |                                                                                                    |
|-----------------------------------------|----------------------------------------------------------------------------------------------------|-------------------|----------------------------------------------------------------------------------------------------|
| flateria:  Ålgebra (1528)               | •                                                                                                    |                   |                                                                                                    |
| Comisión 1<br>COMUN-099-1528            | Comisión 2<br>COMUN DO                                                                                 | i9-1528 💌         |                                                                                                    |
| Legajo Apellido y Nombre Carrera Plan E | Legajo<br>1-46<br>1-45<br>1-45<br>1-45<br>1-45<br>1-45<br>1-45<br>1-45<br>1-45<br>1-45<br>1-45<br>1-45 | Apellido y Nombre | Carrera Plan M2<br>099 099P1<br>099 099P1<br>099 099P1<br>099 099P1<br>099 099P1<br>099 099P1<br>099 099P1 |

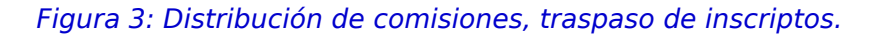

### **Instrumentos Legales**

Los Instrumentos legales se emplean para documentos que expresan un acto legal o un

acuerdo, para crear, garantizar, modificar o terminar un derecho, o con el propósito de proporcionar evidencia de un derecho.

Las equivalencias de estudio se otorgan por alumno o grupo de alumnos mediante un Instrumento Legal en el ámbito de la Unidad Académica (Acuerdo o Disposición). El fundamento para otorgarlas está dado por la creación de tablas de equivalencias que son aprobadas por un Instrumento Legal del Consejo Superior o el análisis realizado por los docentes.

Previo a la carga de equivalencias totales o parciales se debe registrar el número de Instrumento Legal correspondiente. El sector responsable de registrar los Instrumentos Legales que avalan las equivalencias de estudios otorgadas a los alumnos en el sistema SIU-Guaraní es Despacho.

### 1. Registrar y/o modificar resoluciones de equivalencias

Para registrar el número de un Instrumento Legal deberá acceder al Módulo **EQUIVALENCIAS**, Submódulo **ACTUALIZACIONES** y hacer doble clic sobre la operación *Resoluciones de Equivalencias (equiv997)*, seguidamente se desplegará una pantalla en la que se muestran todos los Instrumentos Legales existentes.

| Calir<br>Salir | Confirmar    | Cancelar     | nsertar    | Borrar   | Procesar  |                                                          | Buardar.com                                                                | Viás opcione:                                                                | Alumnos                                                              |                                                        |   |  |
|----------------|--------------|--------------|------------|----------|-----------|----------------------------------------------------------|----------------------------------------------------------------------------|------------------------------------------------------------------------------|----------------------------------------------------------------------|--------------------------------------------------------|---|--|
| 2.6.5   R      | Resoluciones | de equivaler | ncias      |          |           |                                                          |                                                                            |                                                                              |                                                                      |                                                        |   |  |
|                | Nro. de F    | Resolución   | Fecha      | Nro. E   | xpediente |                                                          |                                                                            | Observacio                                                                   | nes                                                                  |                                                        | - |  |
|                | D024/18-0    | DUUACO       | 26/02/2018 | 29841-U  | ACO-10    | EQ. CON<br>(016) Anal<br>(0453) (15                      | TRERAS, Ve<br>lista de Siste<br>28) (1530) (19                             | mas (Res. 149<br>987) (1650) (1                                              | (DNI ))                                                              | IIB4) carrera<br>PA) TOTAL para<br>AL para (1664)      |   |  |
|                | D032/18-0    | DUUACO       | 06/03/2018 | 27.023-0 | JACO-13   | EQ. Martin<br>Higiene y<br>TOTAL pa<br>(1321) (21        | n<br>Seguridad en<br>ira (2110) (152<br>20) (1323) (13                     | el Trabajo (R<br>27) (1537) (21)<br>322)(1325) (21)                          | /////) car<br>es. 143/12-C<br>09) (2114) (2<br>23) (2127)            | rrera (089) Lic. en<br>S-UNPA)<br>112) (2117)          |   |  |
|                | D033/18-0    | DUUACO       | 06/03/2018 | 28.301-0 | JACO-16   | EQ. en be<br>106/11-CS<br>CONOCIN<br>SOCIEDA<br>TALLER D | eneficio de alu<br>S-UNPA para<br>AIENTO CIEN<br>D, ANÁLISIS<br>DE METODOL | Imnos por apli<br>las asignatura<br>TÍFICO, CIEN<br>Y PRODUCC<br>LOGÍA DE LA | cación de la<br>as INTRODU<br>CIA UNIVER<br>IÓN DEL DIS<br>INVESTIGA | Resolución<br>CCIÓN AL<br>SIDAD Y<br>SCURSO, y<br>CIÓN |   |  |
|                | D038/18-0    | DUUACO       | 07/03/2018 | 29.874-1 | JACO-18   | EQ. CURS                                                 | SADOS PAR                                                                  | ALELOS PAR<br>NIVEL DE SU                                                    | A ASIGNAT                                                            | URAS QUE<br>DE INGLÉS.                                 |   |  |
|                | A0318/14     | -CUUACO      | 12/12/2014 | 27.257-0 | JACO-13   | EQ. ZA<br>Profesora<br>TOTAL (00<br>(0045) (00           | do en Ciencia<br>010) INTROD<br>(58) (0021) (0                             | (DNI 23<br>as de la Educa<br>UCCIÓN A LA<br>124) (0244) (02                  | ca<br>ción (Res. 1<br>PSICOLOG<br>273)                               | rrera (007)<br>80/92-CS-UNPA)<br>ÍA, PARCIAL           |   |  |
|                | D042/18-0    | DUUACO       | 08/03/2018 | 28.795-1 | JACO-16   | EQ. alum<br>(916) Tec.                                   | na SAN<br>Univ. en Seg                                                     | guridad e Higie                                                              | (DNI3<br>ene en el Tra                                               | , carrera<br>bajo (Res.                                | - |  |
|                |              |              |            |          |           |                                                          |                                                                            |                                                                              |                                                                      |                                                        |   |  |

#### Figura 1: Resoluciones de Equivalencias. Listado de Resoluciones.

Para agregar un nuevo Instrumento Legal se debe presionar el botón **Insertar** de la Barra de Herramientas de la pantalla de la Figura 1. A continuación se habilitará una pantalla como la que se muestra en la Figura 2.

Published on Instructivos on line (https://instructivos.sistemas.unpa.edu.ar)

| Calir ( | <b>C</b> onfirmar | X<br>Cancelar | Insertar         | Borrar   | <b>P</b> rocesar | Imprimir | Buardar con                           | T<br>Ne Más opcione: | . 🎁<br>Alumnos |          |            |
|---------|-------------------|---------------|------------------|----------|------------------|----------|---------------------------------------|----------------------|----------------|----------|------------|
| 2.6.5   | Menú Ge           | eneral de     | Operacio         | nes      |                  |          |                                       |                      |                |          |            |
|         | 2.6.5   R         | tesolucio     | nes de eq        | juivalen | cias             |          | · · · · · · · · · · · · · · · · · · · |                      |                |          |            |
| E       |                   | Nro. R        | esolució<br>Each | n: D003  | 35/18-CU         | UASJ     |                                       |                      |                |          | ) -<br>) - |
| E       |                   | Nro. Ex       | kpedient         | e: 3012  | 3-UASJ-1         | 18       |                                       |                      |                |          | ) -<br> -  |
| E       |                   | Obse          | rvacione         | s: Equiv | V. SOTO E        | Daniela  |                                       |                      |                | <u> </u> | )-<br> -   |
| E       |                   |               |                  |          |                  |          |                                       |                      |                | <b>_</b> |            |
| F       |                   |               |                  |          |                  |          |                                       |                      |                |          |            |

#### Figura 2: Resoluciones de Equivalencias. Ingreso de datos.

Si bien, el sistema SIU-Guaraní requiere la carga de los datos mínimos, es necesario cargar la mayor cantidad de datos posibles a fin de facilitar la búsqueda de un Instrumento Legal determinado. Con la finalidad de estandarizar la información es necesario tener en cuenta las siguientes consideraciones al momento de registrar el Instrumento Legal:

- D: Disposición
- R: Resolución
- A: Acuerdo
- O: Ordenanza
- E: Declaración
- C: Comunicado

Cuando se tratara de un Instrumento Legal emitido por una Unidad Académica, a continuación deberán ir los cuatro dígitos correspondientes al número del Instrumento legal seguidos de una barra vertical separando los dos dígitos del año de emisión. Finalmente separado por un guión medio irán las iniciales del órgano que lo emite y de la Institución a la que pertenece.

Por ejemplo, la Disposición 35 del 2018 del Consejo de Unidad de la Unidad Académica San Julián se cargaría:

- Nro. Resolucion: D0035/18-CUUASJ. Es un dato obligatorio.
  Fecha: Fecha de emisión del Instrumento Legal. Es un dato obligatorio.
- Nro. Expediente: Número de expediente por el cual se tramita la equivalencia. Es un dato opcional pero necesario.
- Observaciones: Las observaciones deberán ir siempre en letras minúsculas y mayúsculas, cuando se ingrese el nombre de alguna

asignatura se deberá hacer referencia al código y al nombre abreviado que figuran en el Plan, y en este caso dicho dato deberá ir en letras Mayúsculas. Este dato es opcional pero se debe ingresar con el fin de tener una visión acabada del contenido del Instrumento Legal. Cabe aclarar que dicho dato permitirá el ingreso de 255 caracteres como máximo.

Una vez concluido el ingreso de los datos solicitados, se debe grabar esta información presionando el botón <u>Confirmar</u> de la Barra de Herramientas, como se muestra en la pantalla de la Figura 2. Si los datos obligatorios han sido ingresados aparece un mensaje de que los datos de grabaron correctamente. Caso contrario, el sistema emite un mensaje indicando cual es el dato que falta completar.

Si se desea modificar algún dato de algún Instrumento Legal dado de alta se lo debe seleccionar haciendo doble clic sobre el registro en la pantalla de la Figura 1. Esto edita los campos para que pueda realizarse la modificación deseada.

**NOTA:** El único dato que no es posible modificar es el Nro. de Resolución, ya que es el identificador del Instrumento Legal cargado en el sistema. Si el Instrumento Legal aún no ha sido usado dentro del sistema SIU-Guaraní podrá ser eliminado (ver sección <u>Eliminar resoluciones de</u> <u>equivalencias</u>).

# 2. Eliminar Resoluciones de Equivalencias

Si se desea borrar un Instrumento Legal se debe acceder al Módulo **EQUIVALENCIAS**, Submódulo **ACTUALIZACIONES** y hacer doble clic sobre la operación **Resoluciones de Equivalencias (equiv997)**, seleccionar el registro como se muestra en la pantalla de la Figura 3, y a continuación presionar el botón **Borrar** de la Barra de Herramientas.

Published on Instructivos on line (https://instructivos.sistemas.unpa.edu.ar)

| Calir ( | Confirmar Cancelar Inser | tar Borrar P  | rocesar Imprimir Buardar cor | nc Višs opcione: Alumnos                                                                                                    |   |
|---------|--------------------------|---------------|------------------------------|----------------------------------------------------------------------------------------------------|---|
| 2.6.5   | Menú General de Oper     | aciones       |                              |                                                                                                    |   |
|         | 2.6.5   Resoluciones de  | equivalencias |                              |                                                                                                    |   |
|         | Nro. de Resolución       | Fecha         | Nro. Expediente              | Observaciones                                                                                                    |   |
|         | DC                       | 28/03/2018    | 29.90318                     | EQ. POL () carrera (007)<br>Prof. en Cs. de la Educación (Res. 180/92-CSP-UNPA),para<br>(0012) INTRODUCCIÓN AL CONOCIMIENTO CIENTÍFICO. |   |
|         | DO                       | 13/04/2018    | 28.301 16                    | EQ. APLICACIÓN Resolución 106/11-CS-UNPA en beneficio de<br>almnos UNPA.                                                                |   |
|         | D0035/18-CUUASJ          | 05/06/2018    | 30123-UASJ-18                | Equiv. SOTO Daniela                                                                                                    |   |
|         |                          |               |                              |                                                                                                    | - |
|         |                          |               |                              |                                                                                                    |   |

Figura 3: Resoluciones de Equivalencias. Seleccionar resolución a borrar.

Seguidamente el sistema emitirá un mensaje de confirmación antes de proceder a borrar el Intrumento Legal, como se muestra en la Figura 4.

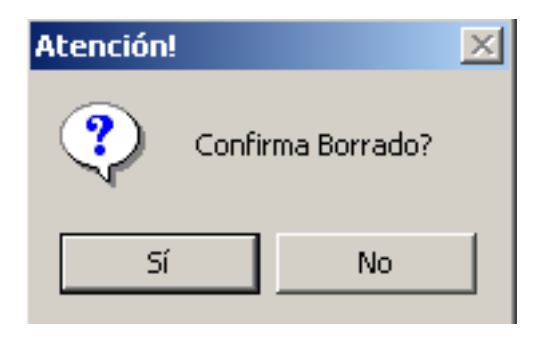

Figura 4: Resoluciones de Equivalencias. Mensaje de confirmación de borrado.

Si está seguro de borrar el Intrumento Legal deberá hacer clic sobre el botón <u>Si</u> de la Figura 4, caso contrario deberá hacer clic sobre el botón <u>No</u>.

Sólo se podrán borrar aquellos Instrumentos Legales que no se encuentren relacionados a un trámite de equivalencias o a una matriz de equivalencias. Si el Instrumento Legal está siendo usado dentro del sistema SIU-Guaraní y se confirma el borrado se emitirá el mensaje de error que se muestra en la Figura 5 y no se permitirá borrar dicho Instrumento Legal.

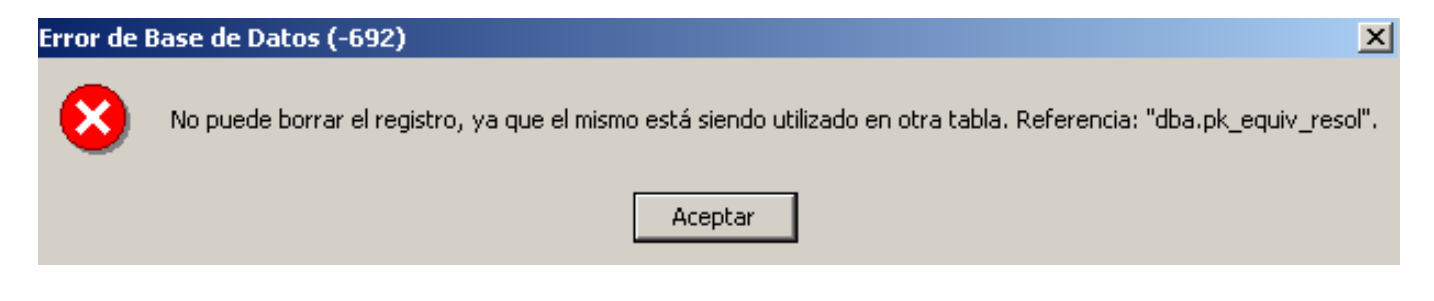

#### Figura 5: Resoluciones de Equivalencias. Mensaje de error al borrar.

Si el Instrumento Legal no está siendo usado dentro del sistema y se confirma el borrado el sistema efectuará la operación emitiendo el mensaje que se muestra en la Figura 6.

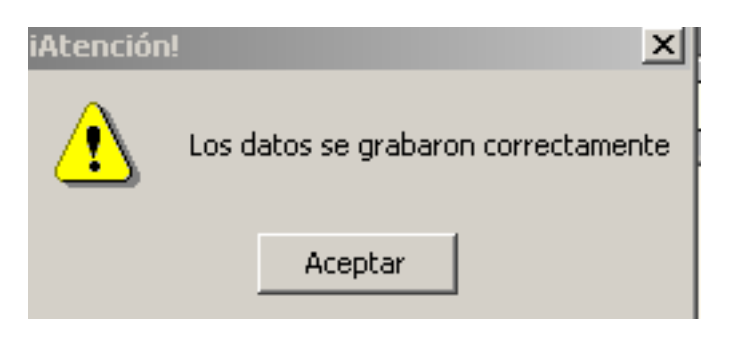

#### Figura 6: Resoluciones de Equivalencias. Mensaje de borrado exitoso.

En este último caso el Instrumento Legal es borrado satisfactoriamente y al hacer clic sobre el botón **Aceptar** el sistema retorna a la pantalla de al Figura 3.

### Rechazar alumno activo

El siguiente documento describe los pasos a seguir, desde el sistema SIU-Guaraní, para poder rechazar a un alumno que no ha cumplido con la presentación de la documentación en el plazo previsto.

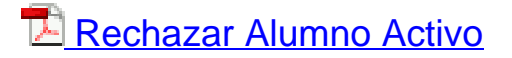

URL de origen: https://instructivos.sistemas.unpa.edu.ar/instructivo/operaciones-del-sistema-0